- **1.) TITELANZEIGE**: Der aktuell spielende Titel wird hier dargestellt in der Schreibweise "Interpret Titel". Per Doppelklick auf die Anzeige springt die Gesamttitelliste an die Position des Titels.
- 2.) RESTZEITANZEIGE: Hier wird die Zeit angezeigt wie lange der aktuell spielende Titel noch gespielt wird. Per Doppelklick auf die Anzeige springt die Restzeitanzeige auf die aktuelle Uhrzeit.
- 3.) VORSCHAU DER PLAYLIST: Es werden hier die nächsten drei Titel angezeigt die manuell gewählt wurden.
- 4.) SPALTENÜBERSCHRIFT: Mit Klick auf die entsprechende Spaltenüberschrift kann diese alphabetisch sortiert werden. Mit dem Drücken auf eine Buchstabentaste wird die Spalte ab dem gedrückten Buchstaben angezeigt.
- 5.) SORTIERUNG: entsprechend der Spaltennummer kann nach der Spalte sortiert werden. Der Button mit der "1" für den Songtitel, die "2" für den Interpreten und die "3" für die Länge. Die Sortierung kann unter Umständen ein wenig dauern. Sie ist immer aufsteigend (A-Z, 0-9) sortiert. Mit dem Drücken auf eine Buchstabentaste wird die Spalte ab dem gedrückten Buchstaben angezeigt.
- 6.) MAINBUTTONS: über diese Buttons können (entsprechend ihrer Bezeichnung) verschieden Unterfenster der Jukebox aufgerufen werden, die spezielle Anzeigen beinhalten.
  - I INFO: Es werden bei klick auf diesen Button Infos zum Programm angezeigt.
  - L PLAYLISTE: Hier wird die komplette Playliste angezeigt.
  - P PAUSE: Hiermit kann die Musikausgabe der Jukebox auf Pause gestellt werden. Bei erneuten klick auf diesen Button läuft die Musik wieder.
  - S SUCHE: Es wird auf Suche umgeschaltet. Am unteren Bildrand kann jetzt eine Zeichenkombination eingegeben werden. Es werden in der Tabelle darüber alle Titel angezeigt in denen diese Kombination vorkommt. (Interpret und Titel). Per Doppelklick kann ein Titel in die Playliste übernommen werden.
  - H HILFE: Es öffnet sich ein Fenster mit einer kleinen Hilfe.
- 7.) UP / DOWN: diese Buttons erlauben ein seitenweise Springen der Titelliste. Sie stellen den Standardnavigationspfad dar, über welchen der Benutzer die Liste scrollen kann.
- 8.) BUCHSTABEN: zur schnelleren Navigation kann über diesen Knopf eine Buchstabenliste angezeigt werden, über welche man innerhalb der Sortierung der Liste zum jeweiligen ersten Anfangsbuchstaben springen kann.
- 9.) AUSWAHLLEISTE: Über diese Leiste kann per Doppelklick der selektierte Titel in die Playlist aufgenommen werden. Die Leiste ist auch für die Kommentare wichtig, da sich der im Infofenster einzugebende Kommentar stets nach dem Selektierten richtet.
- **10.)** SCROLLBAR und SCROLLKNOPF: über diesen Knopf kann die Liste gescrollt werden. Dies kann auch mit dem Mausscrollrad durchgeführt werden.

| Party                  | Sailor - Girls G                                                                                                    | irls Girls             | <b>9</b> 9:37 | 0       |
|------------------------|----------------------------------------------------------------------------------------------------|------------------------|---------------|---------|
| player<br>sumaurich.de | 1. The Police - So Lonley (04:48)<br>2. The Rolling Stones - J. Can't Get No (Satisfaction) (03:46)<br>3. The Hooters - Johnny Б. (04:01) |                        | 4             |         |
|                        | Song-Titel                                                                                                    | Interpret              |               | Länge   |
|                        | Gimme Some Lovin'                                                                                                    | The Blues Broners      |               | 03:09   |
|                        | Gimme that ding                                                                                                    | Pipkins 4              |               | 02:11   |
|                        | Gimme! Gimme! Gimme! (A Man Af                                                                                                    | ABBA                   |               | 04:50   |
|                        | gimme, gimme, gimme (extended version)                                                                                                    | Yoomiii                |               | 06:03   |
|                        | gimme, gimme, gimme (karaoke version)                                                                                                    | Yoomiii                |               | 04:05   |
|                        | gimme, gimme, gimme (remix)                                                                                                    | Yoomiii                |               | ( + 13  |
|                        | gimme, gimme, gimme (short version)                                                                                                    | Yoomiii                |               | 4 )6    |
|                        | Ginny Come Lately                                                                                                    | Albert West            |               | 02:52   |
| 6                      | Girl A Day                                                                                                    | Band ohne Namen        |               | 03:40   |
| 24                     | Giri Know It's True                                                                                                    | Milli Vanilli          |               | 04:12   |
| 3                      | Girlfriend                                                                                                    | Avril Lavigne          |               | 03:37   |
|                        | Girlfriend                                                                                                    | Nsync                  |               | 04:15   |
| Info (j)               | Girls Girls Girls                                                                                                    | Sailor                 |               | 03:01   |
|                        | Girls Got Rhythm                                                                                                    | ACLC                   |               | 03:23   |
| Liste (L)              | Girls Just Wanna Have Fun                                                                                                    | Cyndi Leer             |               | 03:48   |
|                        | Girls On Film                                                                                                    | Duran Daran            |               | 05:44   |
| Pause (P)              | Gite                                                                                                    | Patchai                |               | 03:38   |
| ŏ                      | Give a little Love                                                                                                    | Mr President           |               | 03:21   |
| Suche (S)              | Give In To Me                                                                                                    | Michael Jackson        |               | 05:28   |
|                        | Give It Up                                                                                                    | ACDC                   |               | 03:53   |
| Extras H               | Give it up                                                                                                    | KC & The Sunshine Band |               | 04:03   |
|                        | Giment Up (Album Version)                                                                                                    | Cut n Move             |               | 04:24   |
|                        | Giv It Up (Radio Edit)                                                                                                    | Captain Jack           |               | 03:25   |
|                        | Give It Up (Radio Edit)                                                                                                    | The Good Men           |               | 03:27   |
|                        | Give me a Bullett                                                                                                    | ACDC                   |               | 03:21 😕 |
| 6                      |                                                                                                    |                        |               |         |